## To access the FTJ FundChoice site:

- 1. Type the FTJ FundChoice website address in the address bar of your internet browser: www.ftjFundChoice.com
- 2. Click Login, located on the top right of the screen. You will be routed to the FTJFC Login page.

If you have already logged in before, type in your username and password as prompted. **Skip to page 2.** 

If this is your first time logging in, choose **Begin** under "Client Registration". You will then be prompted to enter your Account Number and Social Security Number.

| Login                 | Registration                                                |
|-----------------------|-------------------------------------------------------------|
| Remember My Username? | <ul> <li>required field.</li> <li>Account Number</li> </ul> |
| Client Registration   | Social Security Number                                      |
| Begin                 | Continue                                                    |

3. Once the system confirms your account you will need to create login credentials\*. The Username does not have to be your email, however, we recommend using your email. The phone number is optional, it is simply another method to verify your account. Click Continue

\* please note the password policy requirements.

| required field.       | The second second second second second second second second second second second second second second second se |
|-----------------------|----------------------------------------------------------------------------------------------------|
| Username <sup>*</sup> | <ul> <li>Must be a minimum length of 8 characters.</li> <li>Must be a maximum length of 50 character</li> </ul> |
| yourname@email.com    | Must contain 1 lowercase letter.                                                                                |
| Email Address         | Music contain 1 special     Music contain 1 number or contain 1 special                                         |
| yourname@email.com    | character, such as I#\$%^&*UUU.<br>• Cannot be a password used for the past 10                                  |
| Cell Phone            | <ul> <li>password changes.</li> <li>The portal will lockout the user for 20</li> </ul>                          |
| 111-222-3333          | minutes after 4 failed login attempts.                                                                          |
| Password *            |                                                                                                    |
|                       |                                                                                                    |
| Confirm Password      |                                                                                                    |
|                       |                                                                                                    |

www.ftjFundChoice.com

## Client Site Access - Log In Instructions (Cont.)

4. Next, you will be directed to the Security page. The username and email will automatically populate. Enter a security phrase you will remember and choose a security image. Cell Phone is optional, but would only be used to as additional method to verify your identity upon login. Click Confirm. \*\*Be sure to select Trusted Device. Otherwise you will have to verify your account each time you log in.\*\*

|                  | * required field.             | Security Image* |
|------------------|-------------------------------|-----------------|
| Username         | testguy                       |                 |
| ail Address* 윌   | test.email@ftjfundchoice.com  |                 |
| curity Phrase* 🚯 | Taco Tuesday                  |                 |
| Cell Phone       | (555) 555-5555                |                 |
|                  | ☐ Is this a trusted device? ❹ |                 |
|                  | CONFIRM                       |                 |

Choose the to verify your account via email or by mobile phone (if you provided). Select a method 5. and click send.

## **Register Verification**

Thank you for registering! We're almost done.

| Method:<br>Phone Number ((859*****3902)                                 | Confirmation                                                                           |
|-------------------------------------------------------------------------|----------------------------------------------------------------------------------------|
| SEND<br>Enter the confirmation code upon                                | We have sent you a confirmation code. Please enter the confirmation Confirmation Code* |
| You should now have a login and<br>will be redirected to your Portfolio | SUBMIT Return to Login                                                                 |

6.

7.

## **To Reset Your Password:**

\*Note: There is no way to reset a username. Please contact the FTJ FundChoice Service Team for assistance.

- 1. At the login page, type in your username and click Login.
- 2. When asked for a password, click the "Reset Password" just left of the Login Button.

|           | Login                |         |
|-----------|----------------------|---------|
|           | Username<br>Password | testrep |
| $\langle$ | Reset Password?      | Login   |

3. Type in your Username.

| Username* testrep                                                                                                  | × Instructions                                                                                                    |
|----------------------------------------------------------------------------------------------------|----------------------------------------------------------------------------------------------------|
| CONTINUE                                                                                                    | 1. Enter your username.                                                                                                    |
|                                                                                                    | Verification                                                                                                    |
| will then prompt you to select a                                                                                   | Please select a method to validate your account.  Method:  Phone Number ((859******3902))                                                                                                    |
| method of verification that you<br>previously provided us with.<br>Choose either Email or Phone (if<br>applicable) | SEND                                                                                                    |
| - p                                                                                                    | Your security is very important to us. Please select the most applicable email address from the<br>list of those we have on file for best contacting you in order to validate your authorization to<br>make this change. If you feel none of the addresses is currently valid for you, please call us at<br>1-800-379-2513 and select option 4 to speak to a customer service representative to continue<br>the password reset process. |

| Enter the Confirmation Code upon read                                        |                                                                                                    |
|------------------------------------------------------------------------------|----------------------------------------------------------------------------------------------------|
| Enter the Commination Code upon rece                                         | ipt.                                                                                                    |
| Confirmation                                                                 |                                                                                                    |
| Please enter the confirmation code below                                     | v to continue, the code will expire in 10 minutes.                                                                                                    |
|                                                                              |                                                                                                    |
| SUBMIT Return to Login                                                       |                                                                                                    |
|                                                                              |                                                                                                    |
| Enter in a new password, following the                                       | password policy requirements. Click Reset.                                                                                                    |
| eset Password                                                                |                                                                                                    |
|                                                                              | December 1 Delling                                                                                                    |
| Email Address                                                                | Must be a minimum length of 8 characters.                                                                                                    |
|                                                                              | Must be a maximum length of 50 characters.     Must contain 1 lowercase letter.     Must contain 1 unpercase letter.                                                    |
| nfirm Password*                                                              | <ul> <li>Must contain 1 number or contain 1 special character, such as I#\$%<br/>^&amp;*(){[].</li> </ul>                                                               |
| RESET                                                                        | <ul> <li>Cannot be a password used for the past 10 password changes.</li> <li>The portal will lockout the user for 20 minutes after 4 failed login attempts.</li> </ul> |
|                                                                              |                                                                                                    |
|                                                                              | e reset. Click to go back to the login.                                                                                                    |
| Complete! Your password should now b                                         |                                                                                                    |
| Complete! Your password should now b<br>Complete! Your password should now b | omplete                                                                                                    |